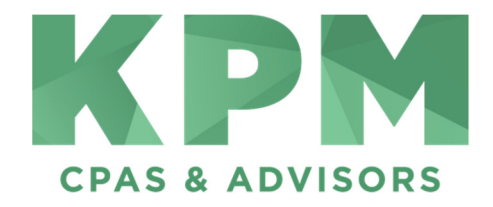

## **Mimecast Instructions**

1. When you receive a secure message from KPM via Mimecast, the message generated from the software will look like this:

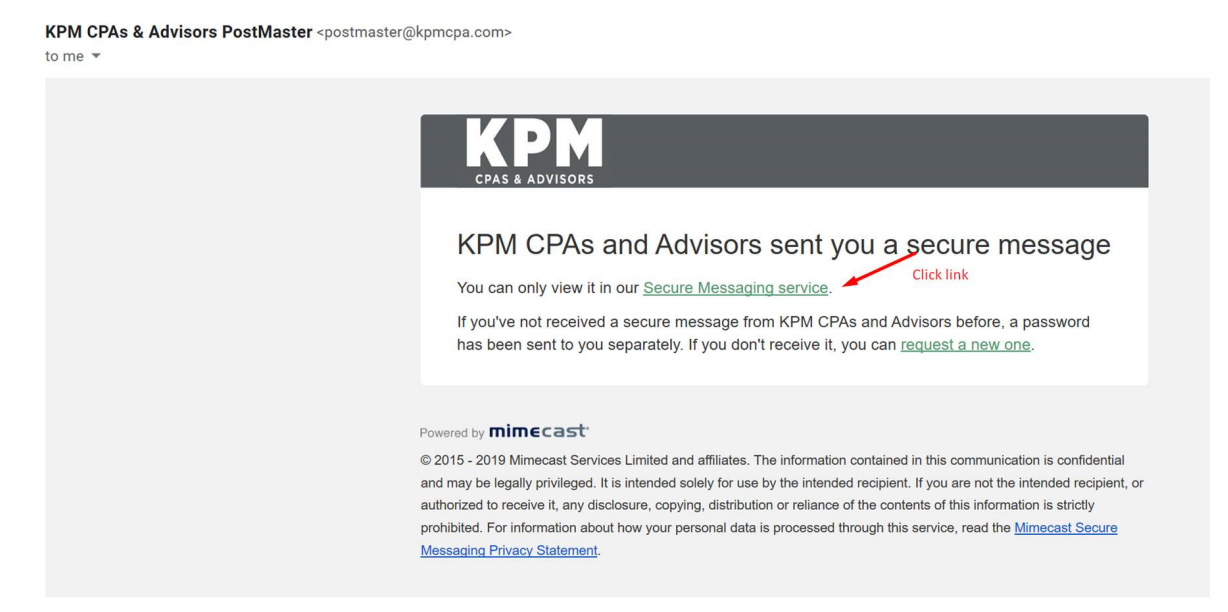

2. Once you click on the 'secure messaging' hyperlink, you will receive an email containing your username (email address) and randomly generated password:

| KPM CPAs & Advisors PostMaster <postmaster@kpmcpa.com><br/>to me 💌</postmaster@kpmcpa.com>                                                                                                    | 8:59 |
|----------------------------------------------------------------------------------------------------|------|
| KPM CPAs and Advisors Secure Messaging password reminder   We've been asked to send you a password reminder for KPM CPAs and Advisors Secure Messaging. Use the details below to log in.   Email   email@youremailaddress.com   Password   random generated password after you log in.                                                                                                    |      |
| Powered by <b>mimecast</b><br>© 2015 - 2019 Mimecast Services Limited and affiliates. The information contained in this communication is confidential<br>and may be legally privileged. It is intended solely for use by the intended recipient. If you are not the intended recipient, or<br>authorized to receive it, any disclosure, copying, distribution or reliance of the contents of this information is strictly<br>prohibited. For information about how your personal data is processed through this service, read the <u>Mimecast Secure</u><br><u>Messaging Privacy Statement</u> . |      |

3. After clicking 'log in,' you will enter your username (email address) and the provided password:

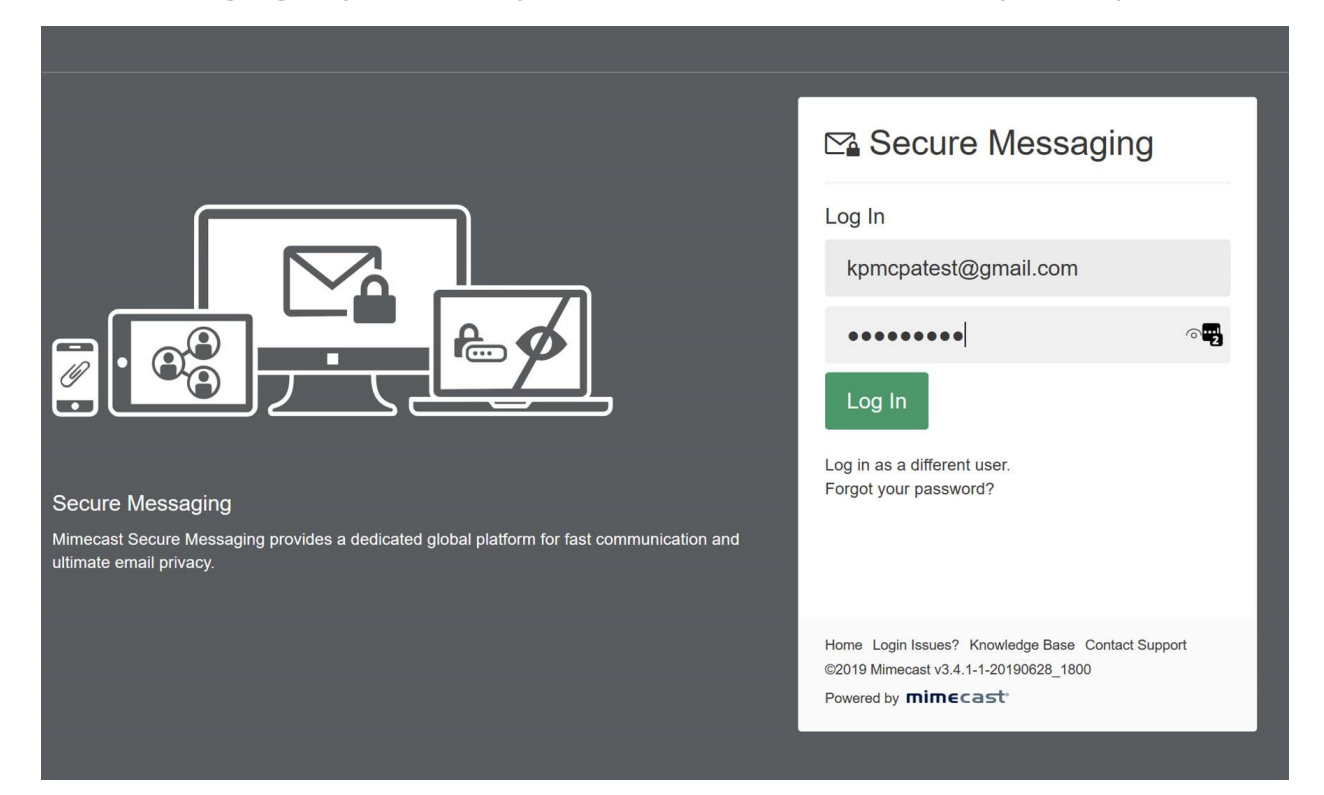

4. Upon logging in, you will be prompted to reset your password:

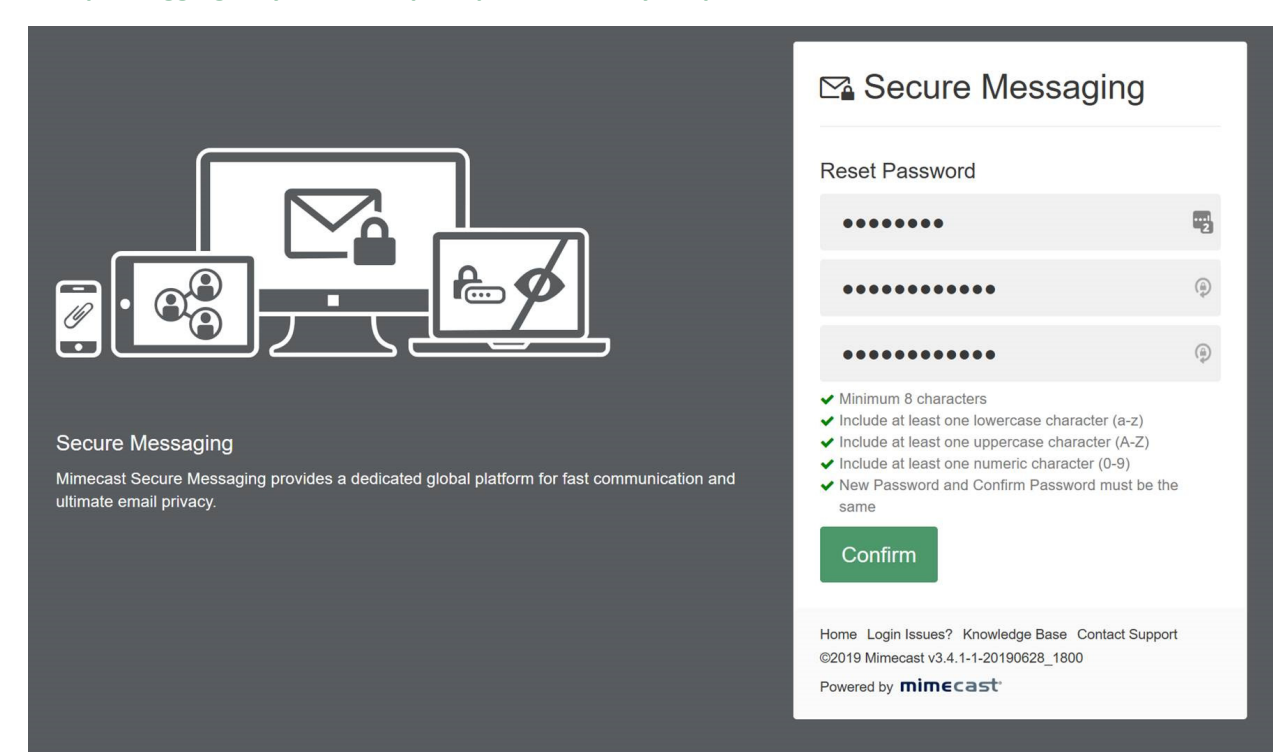

5. After resetting your password, you will enter your dashboard, which enables you to view your secure message from KPM:

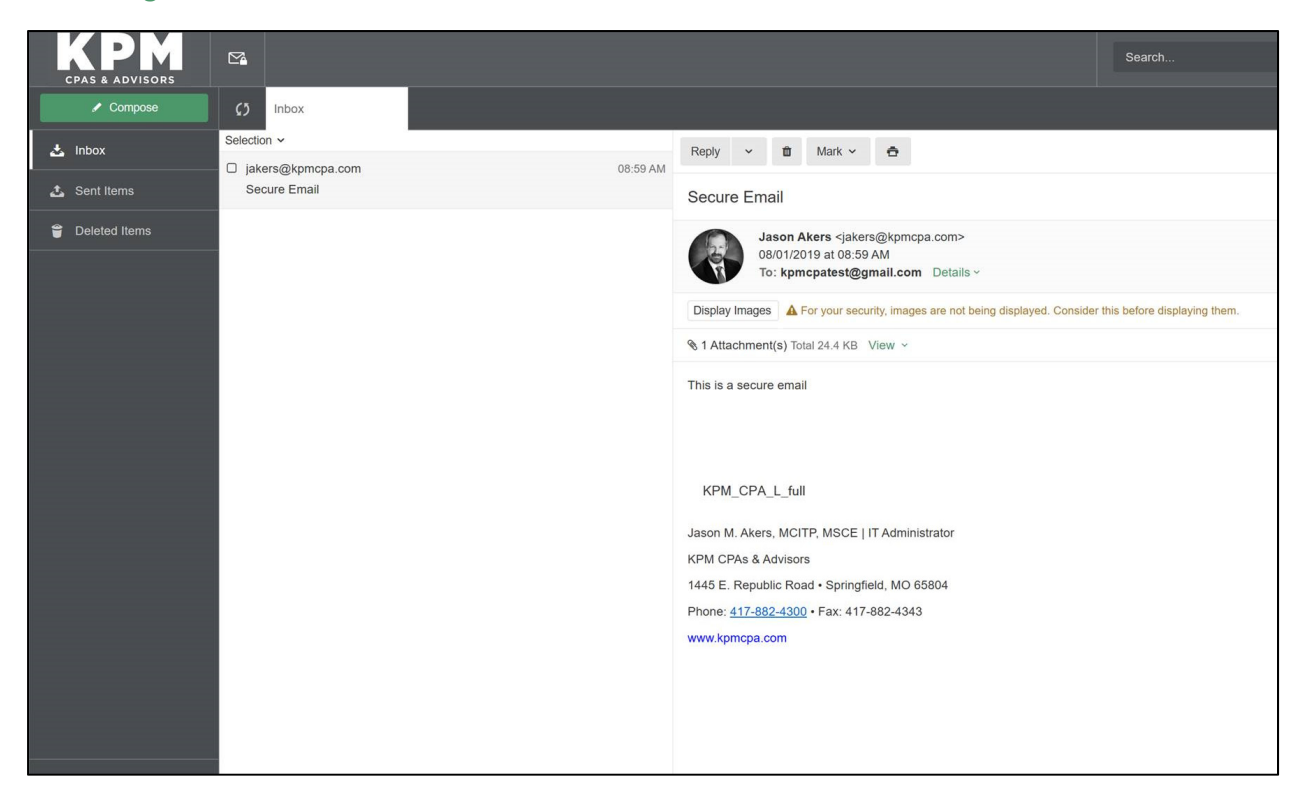